## Greenport UFSD PARENT PORTAL Q & A

The eSchooldata Parent Portal is a communication tool designed to increase your involvement in your student's education using the power of information. The Parent Portal allows instant online access to current, relevant information that will enhance your involvement with your student's academic career.

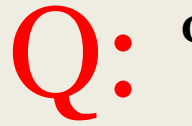

#### General

How do I log-in to the Parent Portal? How do I get a Parent Portal account? How do I change my:

- password
- email address
- username

Can I change my contact information from the Parent Portal? How can I see my child's information? What information is available on the Parent Portal? Where can I find my child's current year:

- High School Student Schedules
- Elementary Teacher Placement
- Principal's Message
- supply lists
- student policies

 Every parent has been assigned a Parent Portal account and all parents of new students will assigned one at student registration.

All parents or guardians were sent a postal letter with their username and password. Please check your mailbox or PO box.

If you cannot find your username or password, please contact <u>parentportal@gufsd.org</u> or call your child's school.

### Log-in Here: <u>https://parentportal.eschooldata.com</u> This link is also available on the District Websiter, www.gufad.org

This link is also available on the District Website: www.gufsd.org

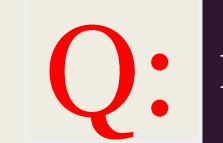

How do I get a Parent Portal account?

Welcome Back packets, reminders, policies, and supply lists are located in the Announcement(s) window.

| Logged in as:         |                                         | Monday, August 26, 2013                 |                       | 🏠 Home 🌙     | 😤 My Account 🔞 Help |
|-----------------------|-----------------------------------------|-----------------------------------------|-----------------------|--------------|---------------------|
|                       |                                         | ,,,,,,,,,,,,,,,,,,,,,,,,,,,,,,,,,,,,,,, |                       |              |                     |
|                       | nt(s)                                   |                                         |                       |              |                     |
|                       | iD                                      | First Name                              | Middle Name Last Name | School       | Grade               |
|                       | 0000000                                 | John                                    | J Doe                 |              | 9                   |
|                       | 000001                                  | Jane                                    | J Doe                 |              | 2                   |
|                       | Announcement(s)                         |                                         |                       |              |                     |
| The second second     | Title 🔺                                 |                                         |                       |              | School              |
|                       | Elementary Welcome Back Packets and Sup | oply Lists                              |                       |              |                     |
| Recent Activities     | Elementary Office Documents             |                                         |                       |              |                     |
| Activity Start End    | Student Schedule Reminder               |                                         |                       |              |                     |
| 🕅 🖣 Page 1 of 1 🕨 🕅 🛃 | Jr/Sr High Welcome Back Packet          |                                         |                       |              |                     |
|                       | Jr/Sr High Policies                     |                                         |                       |              |                     |
|                       | Page 1 of 1 🕨 🕅 🤹                       |                                         |                       |              |                     |
|                       | Uploaded File(s)                        |                                         |                       |              |                     |
|                       | File Name                               |                                         | Description           | District/Sch | nool                |
|                       | 🕼 🍕 Page 1 of 1 🕨 🕅 🥏                   |                                         |                       |              |                     |
|                       |                                         |                                         |                       |              |                     |
|                       |                                         |                                         |                       |              |                     |
|                       |                                         |                                         |                       |              |                     |
|                       |                                         |                                         |                       |              |                     |
|                       |                                         |                                         |                       |              |                     |
|                       |                                         |                                         |                       |              |                     |
|                       |                                         |                                         |                       |              |                     |
|                       |                                         |                                         |                       |              |                     |
|                       |                                         |                                         |                       |              |                     |

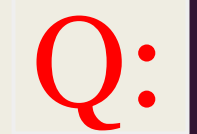

Where can I find my child's supply list?

## To see your child's information log into the Parent Portal, then click your child's name in the **Student(s)** window.

| ged in as:          |                                         | Monday, August 26, 2013 |             |             |        |                 |        |
|---------------------|-----------------------------------------|-------------------------|-------------|-------------|--------|-----------------|--------|
|                     | Student(s)                              |                         |             |             |        |                 |        |
|                     | ID                                      | First Name              | Middle Name | Last Name   | School |                 | Grade  |
|                     | 1 0000000                               | John                    | J           | Doe         |        |                 | 9      |
|                     | 2 000001                                | Jane                    | J           | Doe         |        |                 | 2      |
|                     | Announcement(s)                         |                         |             |             |        |                 |        |
| A CALLER CONTRACTOR | Title 🔺                                 |                         |             |             |        |                 | School |
|                     | Elementary Welcome Back Packets and Sup | pply Lists              |             |             |        |                 |        |
| cent Activities     | Elementary Office Documents             |                         |             |             |        |                 |        |
| ivity Start A End   | Student Schedule Reminder               |                         |             |             |        |                 |        |
| Page 1 of 1         | Jr/Sr High Welcome Back Packet          |                         |             |             |        |                 |        |
|                     | Jr/Sr High Policies                     |                         |             |             |        |                 |        |
|                     | Page 1 of 1 P 2                         |                         |             |             |        |                 |        |
|                     | Uploaded File(s)                        |                         |             |             |        |                 |        |
|                     | File Name                               |                         |             | Description |        | District/School |        |
|                     | 🕅 🖣 Page 1 of 1 🕨 🕅 🥏                   |                         |             |             |        |                 |        |
|                     |                                         |                         |             |             |        |                 |        |
|                     |                                         |                         |             |             |        |                 |        |
|                     |                                         |                         |             |             |        |                 |        |
|                     |                                         |                         |             |             |        |                 |        |
|                     |                                         |                         |             |             |        |                 |        |
|                     |                                         |                         |             |             |        |                 |        |

eSD® is a registered trademark of eSchoolData, LLC - Copyright © 2001-2013 eSchoolData, LLC - Server 6

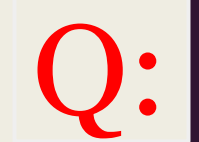

How can I see my child's information?

Update your account information including password, username, and email address by clicking the My Account window then clicking the Update Account Info tab.

| eSD           |                           | Parent Portal            |             |           |        | eSchoolDa                  | t  |
|---------------|---------------------------|--------------------------|-------------|-----------|--------|----------------------------|----|
| Logged in as: |                           | Monday, August 26, 2013  |             |           |        | Home 🗟 My Account 💿 Help 🔒 | Lo |
|               | Student(s)                |                          |             |           |        |                            |    |
|               | ID                        | First Name               | Middle Name | Last Name | School | Grade                      |    |
|               | 1 0000000                 | John                     | J           | Doe       |        | 9                          |    |
|               | 2 0000001                 | Jane                     | J           | Doe       |        | 2                          |    |
|               | Announcement(s)           |                          |             |           |        |                            |    |
| Men Bar       | Title 🔺                   |                          |             |           |        | School                     |    |
|               | Elementary Welcome Back F | Packets and Supply Lists |             |           |        | ,,                         |    |

| 🔯 Home | Update Account Info | Personal Information                      |                 |                                                    |                        |
|--------|---------------------|-------------------------------------------|-----------------|----------------------------------------------------|------------------------|
|        | Ch                  | ange Password                             |                 |                                                    |                        |
|        |                     | New Password                              |                 | (should be a minimum of 6 characters with at least | t 1 number)            |
|        | •                   | Confirm Password                          |                 |                                                    |                        |
|        |                     |                                           |                 |                                                    |                        |
|        | Ch                  | ange Username                             |                 |                                                    |                        |
|        |                     | Your Current User Name                    | jdoe            |                                                    |                        |
|        |                     | New User Name                             |                 |                                                    |                        |
|        |                     | Confirm User Name                         |                 |                                                    |                        |
|        |                     |                                           |                 |                                                    |                        |
|        | Ch                  | ange Email                                |                 |                                                    |                        |
|        |                     | Current Primary Account Email Address     | jdoe@sample.com |                                                    |                        |
|        |                     | New Primary Account Email Address         |                 |                                                    |                        |
|        |                     | Confirm New Primary Account Email Address |                 | _                                                  |                        |
|        |                     |                                           |                 | Upda                                               | te Account Information |
| 1      |                     |                                           |                 |                                                    |                        |

Don't forget to click Update Account Information when you are complete!

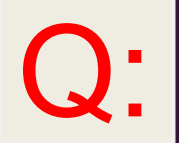

How do I change my password?

Update your account information including password, username, and email address by clicking the My Account window then clicking the Update Account Info tab.

| eSD                                     | Parei                                            | nt Portal       |             |           | e      | SchoolD               | ata    |
|-----------------------------------------|--------------------------------------------------|-----------------|-------------|-----------|--------|-----------------------|--------|
| Logged in as:                           | Monday,                                          | August 26, 2013 |             |           | A Home | e 🗟 My Account 🛞 Help | o 🔒 Lo |
|                                         | Student(s)                                       |                 |             |           |        |                       |        |
|                                         | ID                                               | First Name      | Middle Name | Last Name | School | Grade                 |        |
|                                         | 1 0000000                                        | John            | J           | Doe       |        | 9                     |        |
| XAX Z                                   | 2 0000001                                        | Jane            | J           | Doe       |        | 2                     |        |
|                                         | Announcement(s)                                  |                 |             |           |        |                       |        |
| ALL ALL ALL ALL ALL ALL ALL ALL ALL ALL | Title 🔺                                          |                 |             |           |        | School                |        |
|                                         | Elementary Welcome Back Packets and Supply Lists |                 |             |           |        |                       |        |

| 🖸 Home | 🛄 Update Account Info | Personal Information                      |                 |                                                           |                |
|--------|-----------------------|-------------------------------------------|-----------------|-----------------------------------------------------------|----------------|
|        | c                     | hange Password                            |                 |                                                           |                |
|        |                       | New Password                              |                 | (should be a minimum of 6 characters with at least 1 numb | er)            |
|        | •                     | Confirm Password                          |                 |                                                           |                |
|        |                       |                                           |                 |                                                           |                |
|        | c                     | hange Username                            |                 |                                                           |                |
|        |                       | Your Current User Name                    | jdoe            |                                                           |                |
|        |                       | New User Name                             |                 |                                                           |                |
|        |                       | Confirm User Name                         |                 |                                                           |                |
|        |                       |                                           |                 |                                                           |                |
|        | C                     | hange Email                               |                 |                                                           |                |
|        |                       | Current Primary Account Email Address     | jdoe@sample.com | 1                                                         |                |
|        |                       | New Primary Account Email Address         |                 |                                                           |                |
|        |                       | Confirm New Primary Account Email Address |                 |                                                           |                |
|        |                       |                                           |                 | Update Account                                            | nt Information |
|        |                       |                                           |                 |                                                           |                |

Don't forget to click Update Account Information when you are complete!

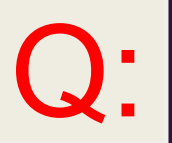

How do I change my email address?

Update your account information including password, username, and email address by clicking the My Account window then clicking the Update Account Info tab.

| eSD                                                                                                    | Parent P                                         | ortal                 |              | eSc        | hoolData                   |
|----------------------------------------------------------------------------------------------------|--------------------------------------------------|-----------------------|--------------|------------|----------------------------|
| Logged in as:                                                                                                   | Monday, August                                   | t 26, 2013            |              | 🏠 Home 🗟 M | iy Account 🥑 Help 🔂 Log of |
|                                                                                                    | Student(s)                                       |                       |              |            |                            |
|                                                                                                    | ID                                               | First Name Middle Nam | ne Last Name | School     | Grade                      |
| <b>新設</b>                                                                                                    | 1 0000000                                        | John J                | Doe          |            | 9                          |
| XANX .                                                                                                    | 2 0000001                                        | Jane J                | Doe          |            | 2                          |
|                                                                                                    | Announcement(s)                                  |                       |              |            |                            |
| The second second second second second second second second second second second second second second second se | Title 🔺                                          |                       |              |            | School                     |
|                                                                                                    | Elementary Welcome Back Packets and Supply Lists |                       |              |            |                            |

| 🖸 Home | 🛄 Update Account Info | E Personal Information                    |                 |                                                 |                           |
|--------|-----------------------|-------------------------------------------|-----------------|-------------------------------------------------|---------------------------|
|        | Ch                    | ange Password                             |                 |                                                 |                           |
|        |                       | New Password                              |                 | (should be a minimum of 6 characters with at le | east 1 number)            |
|        | •                     | Confirm Password                          |                 |                                                 |                           |
|        |                       |                                           |                 |                                                 |                           |
|        | Ch                    | ange Username                             |                 |                                                 |                           |
|        |                       | Your Current User Name                    | jdoe            |                                                 |                           |
|        |                       | New User Name                             |                 |                                                 |                           |
|        |                       | Confirm User Name                         |                 |                                                 |                           |
|        |                       |                                           |                 |                                                 |                           |
|        | Ch                    | ange Email                                |                 |                                                 |                           |
|        |                       | Current Primary Account Email Address     | jdoe@sample.com | 1                                               |                           |
|        |                       | New Primary Account Email Address         |                 |                                                 |                           |
|        |                       | Confirm New Primary Account Email Address |                 | _                                               |                           |
|        |                       |                                           |                 | Up                                              | odate Account Information |
|        |                       |                                           |                 |                                                 |                           |

Don't forget to click Update Account Information when you are complete!

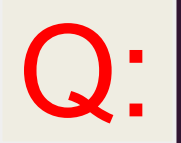

How do I change my username?

Update your account information including password, username, and email address by clicking the My Account window then clicking the Personal Information tab.

| eSD          |                                                                                                    |                       | Parent F                          | ortal       |             |           |             | eSchoolData                      |        |  |
|--------------|----------------------------------------------------------------------------------------------------|-----------------------|-----------------------------------|-------------|-------------|-----------|-------------|----------------------------------|--------|--|
| Logged in    | as:                                                                                                    |                       | Monday, Augu                      | st 26, 2013 |             |           |             | 🔝 Home 🚨 My Account 🍥 Help 🔂 Log |        |  |
|              |                                                                                                    | Student(s)            |                                   |             |             |           |             |                                  | _      |  |
|              |                                                                                                    | ID                    |                                   | First Name  | Middle Name | Last Name | School      |                                  | Grade  |  |
|              |                                                                                                    | 1 0000000             |                                   | John        | J           | Doe       |             |                                  | 9      |  |
|              | JANZ.                                                                                                    | 2 0000001             |                                   | Jane        | J           | Doe       |             |                                  | 2      |  |
|              |                                                                                                    | Announcement(s)       |                                   |             |             |           |             |                                  |        |  |
|              | The second second second second second second second second second second second second second second second se | Title 🔺               |                                   |             |             |           |             |                                  | School |  |
| laasa Nata   |                                                                                                    | Elementary Welcome Ba | ck Packets and Supply Lists       |             |             |           |             |                                  |        |  |
| lling syster | n.                                                                                                    |                       | SalutationSelect V * First Name I |             | *           | Last Name |             | ,                                |        |  |
|              |                                                                                                    |                       | Mailing Address                   | le          | Educ        |           | ,( ,        |                                  |        |  |
|              |                                                                                                    | Phone Information     |                                   |             |             |           |             |                                  |        |  |
|              |                                                                                                    | O Add Phone           |                                   |             |             |           |             |                                  |        |  |
|              |                                                                                                    | Del Phone No          | Phone Ext                         | Phone Type  |             | Unlisted  | Phone Prior | ity                              |        |  |
|              |                                                                                                    | ×                     |                                   | Cell Phone  |             |           | 1           |                                  |        |  |
|              |                                                                                                    | ×                     |                                   | Home Phone  | )           |           | 2           |                                  |        |  |
|              |                                                                                                    | Email Information     |                                   |             |             |           |             |                                  |        |  |
|              |                                                                                                    | 🔾 Add Email           |                                   |             |             |           |             |                                  |        |  |
|              |                                                                                                    | Del Email Address     | E                                 | nail Type   |             |           |             |                                  |        |  |
|              |                                                                                                    | X                     | H                                 | DME         |             |           |             |                                  |        |  |
|              |                                                                                                    |                       |                                   |             |             |           |             | Update Personal Info             |        |  |

Don't forget to click Update Account Information when you are complete!

**Q**:

Can I change my contact information from the Parent Portal?

Information includes Student Profile, attendance, schedule, immunization log, transcripts, report cards, bus assignments, progress reports, and state assessment results are available on the Parent Portal.

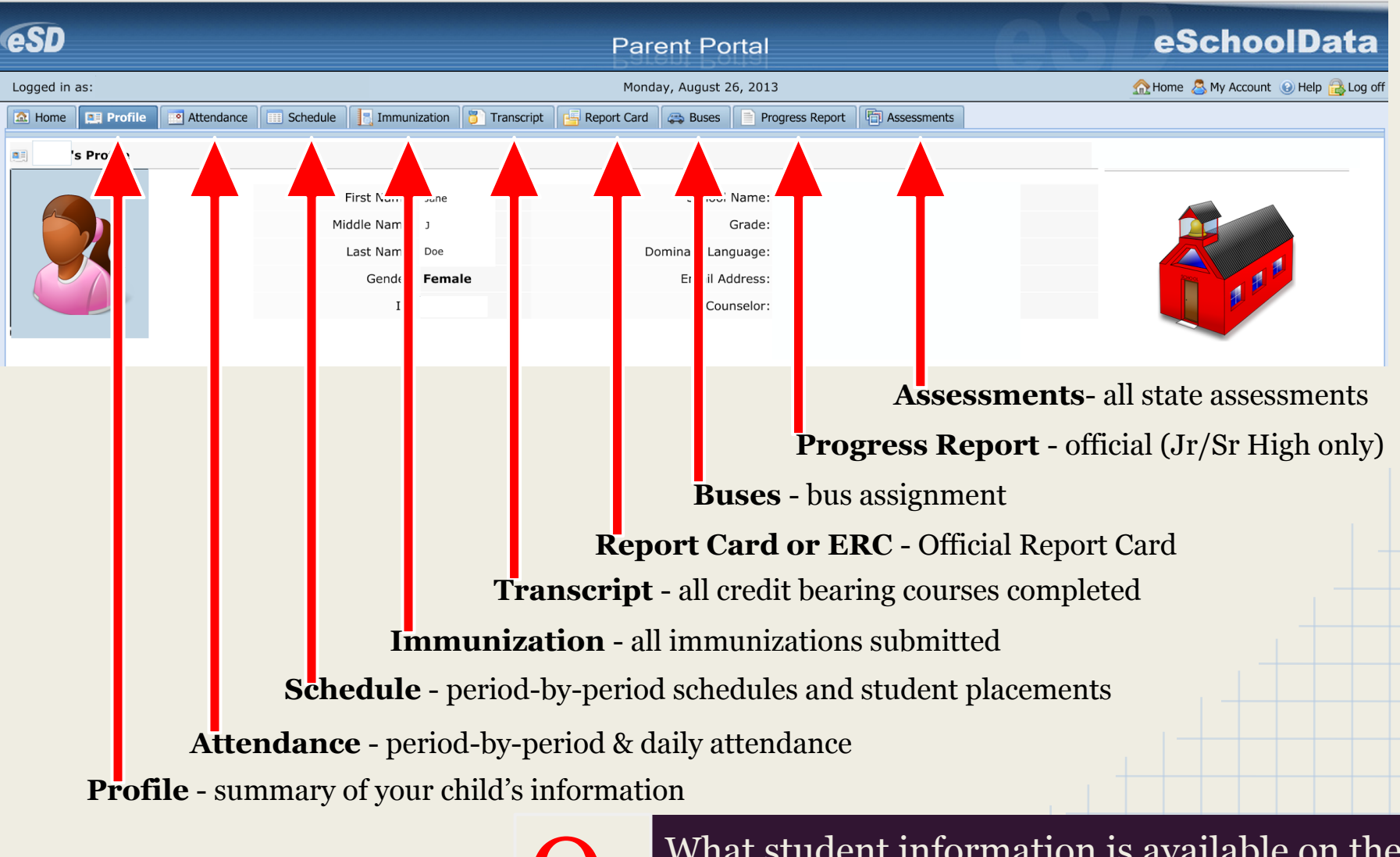

V Pa

What student information is available on the Parent Portal?

# Log in, click your child's name in the **Student(s)** window, then click **Schedule**

| eSD               |                                                                                     | Parent Portal              |                       |                         | 081    | eSchoolData                        |
|-------------------|-------------------------------------------------------------------------------------|----------------------------|-----------------------|-------------------------|--------|------------------------------------|
| Logged in as:     |                                                                                     | Monday, August 26, 2013    |                       |                         | Ω      | Home 🙇 My Account 🔞 Help 🔒 Log off |
|                   | Student(s)           ID           1           0000000           2           0000001 | First Name<br>John<br>Jane | Middle Name<br>J<br>J | Last Name<br>Doe<br>Doe | School | Grade<br>9<br>2                    |
| Recent Activities | Appoint Comment (s)                                                                 | and Supply Lists           |                       |                         |        | School                             |

| Logged in a | s:        |            |          |                  |              | Monda         | ay, August 2 | 6, 2013         |             |        | 5      | ြဲ Home 🤱 My Account 🧿 Help 🔒 Log off |
|-------------|-----------|------------|----------|------------------|--------------|---------------|--------------|-----------------|-------------|--------|--------|---------------------------------------|
| 🔝 Home      | 🛄 Profile | Attendance | Schedule | 📑 Immunization   | 🔋 Transcript | 📑 Report Card | race Buses   | Progress Report | Assessments |        |        |                                       |
| 💷 's        | Profile   |            |          |                  |              |               |              |                 |             |        |        |                                       |
|             |           |            |          | First Name: Jane |              |               | School       | Name:           |             |        |        |                                       |
|             |           |            | Мі       | ddle Name: J     |              |               | (            | Grade:          |             |        |        |                                       |
|             |           |            |          | Last Name: Doe   |              | Do            | ominant Lang | guage:          |             |        |        |                                       |
|             |           |            |          | Gender: Fema     | le           |               | Email Ad     | dress:          |             |        |        |                                       |
|             |           |            |          | ID:              |              |               | Cour         | nselor:         |             |        |        |                                       |
| {           |           |            |          |                  |              |               |              |                 |             |        |        |                                       |
|             |           |            |          |                  |              |               |              |                 |             |        |        |                                       |
|             |           |            |          |                  |              |               |              |                 |             |        |        |                                       |
|             |           |            |          |                  |              |               |              |                 |             |        |        |                                       |
|             |           |            |          |                  |              |               |              |                 |             |        |        |                                       |
|             |           |            |          |                  |              | <b>`</b> .    | Whe          | ere can         | I find r    | ny chi | ld's c | urrent                                |

schedule, teacher, or class placement?